## How to Open a Coinbase Prime Investment Account For Your Solo 401k

Use this guide to assist in filling out an application with Coinbase Prime to open a Crypto exchange account within your Solo 401k.

Navigate your browser to <u>https://prime.coinbase.com/</u>. Click on '**Create an institutional account**'.

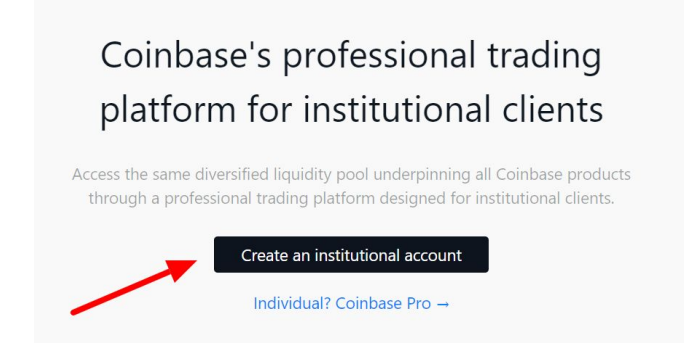

### Register for Coinbase Institutional

Please provide us some information about your business to register for Coinbase Institutional products.

| Legal Entity Name              |    |
|--------------------------------|----|
| (Your name here) Trust         |    |
| Country of Incorporation       |    |
| United States                  | 0  |
| State Of Incorporation         |    |
| Alaska                         | \$ |
| Other Business Name (optional) |    |
| (optional)                     |    |
|                                | 2  |

**Legal Entity Name** is the name of your Solo 401k trust as listed in Adoption Agreement, on Page 4, Section 18c, "The trust shall be known as".

Country of Incorporation is the United States.

State of Incorporation is generally the state you live in.

The Place of Business Operations is the United States.

Place of Business State is generally the state you live in.

**Type of Business** can be listed as 'Other', since 'Investing' isn't available.

**Global Number of Employees** is 1-10 as you and Possibly your spouse are the only participants in the plan.

Company Website can be left blank.

**Business Description** is a simple description that this is a retirement trust account, investing in different retirement assets.

## Step 2/3 ~ **Product Interest** What products are you interested in using? Please select products and select answers from dropdown Coinbase custody Qualifi Custodian for crypto assets (minimum \$1 million USD) Coinbase Pro (Exchange) Advanced crypto trading \$0-100k Coinbase Pro (OTC) Execute large trades quickly and with minimal market impact \* How do you plan on using our products? Please share as much information as possible so we can better support you This account will be used to purchase cryptocurrency with my fully compliant retirement plan. Next

#### \* Place of Business Operations

This is the physical location of your team, or for global teams, where the majority of your firm's decision makers are located. We use this to offer you a representative in your timezone.

| United States                | \$ |
|------------------------------|----|
| Place of Business State      |    |
| Colorado                     | \$ |
| * Type of Business           |    |
| Other                        | \$ |
| * Global Number of Employees |    |
| 1 - 10                       | \$ |
| Company Website (optional)   |    |
| https://www.                 |    |

#### \*Business Description

Please describe your business in 100 to 500 characters

This is a retirement trust, belonging to a Solo <u>401k</u>. It's role is investing in retirement assets.

It's generally recommended that you select **Coinbase Pro (Exchange)** for the type of product you'll be using.

Select how much you expect to be trading in the following drop down box.

Under **How do you plan on using our products?** Write a short explanation of how you'll be purchasing crypto with your qualified retirement plan. Enter in your personal information here. **Name**, **email**, **phone number**, and your **job title** for your primary job.

Scroll down and click '**Submit**'. You should receive a confirmation message:

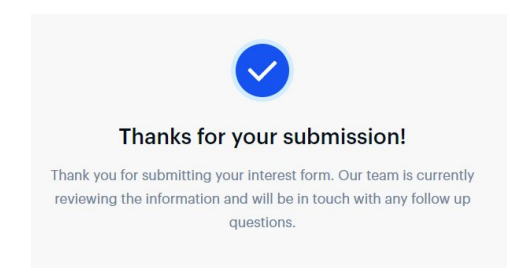

| * First Nan               | ne                             |  |
|---------------------------|--------------------------------|--|
| John                      |                                |  |
| * Last Nan                | ie                             |  |
| Doe                       |                                |  |
| * Email<br>Johndo         | e@email.com                    |  |
| * Phone N<br>Please inclu | umber<br>Ide your country code |  |
| 877-765                   | -6401                          |  |
| * Your job                | title                          |  |
|                           |                                |  |

You should receive an email from Coinbase within a few business days, giving you a link to onboarding registration:

Coinbase Client Onboarding: Register for an account 😕 🔤

| • | Coinbase Client Onboarding <clientonboa<br>to me +</clientonboa<br> | rding@coinbase.com>                                                                                                    |
|---|---------------------------------------------------------------------|----------------------------------------------------------------------------------------------------|
|   |                                                                     | coinbase                                                                                                    |
|   |                                                                     | Hi Trust,<br>To move forward with your Coinbase Business Application, please register for an<br>account with the following details: |
|   |                                                                     | Legal Entity Name:<br>Invite code:<br>Register                                                                                      |
|   |                                                                     | To receive more help on this issue, please contact our Support Team by replying directly to this message.                           |

Click on 'Register' within the email to complete a full 4 page application. On this first page:

|                                                | coinbase                     | Institutional                       | Home                     | Privacy Policy      | FAQ       | Hannal       | ×           |                      |            |
|------------------------------------------------|------------------------------|-------------------------------------|--------------------------|---------------------|-----------|--------------|-------------|----------------------|------------|
| Page 1 of 4 - Your B<br>for the entity that is | usiness: We<br>applying to 0 | use this information t<br>Coinbase. | to setup your initial a  | eccount and futur   | e produc  | ts and feat  | ures. Pleas | e provide the follo  | owing      |
| *Legal Entity Name                             |                              |                                     |                          |                     |           |              |             |                      |            |
| Provide the full legal n                       | ame as listed o              | n your formation docum              | nent and bank account    | (e.g., ABC, Inc.)   | la:       |              |             |                      |            |
|                                                |                              |                                     |                          |                     |           |              |             |                      | Ŀ          |
| Other Trade Names                              | or Doing Busi                | ness As (DBA) Names                 | 1                        |                     |           |              |             |                      |            |
| If your business docur                         | ments are regis              | tered under a different r           | name, please also provid | de this information | The name  | e provided m | ust match e | kactly to your docur | ments      |
| for us to accept them.                         |                              |                                     |                          |                     |           |              |             |                      |            |
| Place of Business C                            | Operations                   |                                     |                          |                     |           |              |             |                      |            |
| This is where your o                           | company con                  | ducts it's operations.              | We use this address      | to send docume      | ents/keys | and assign   | n you time- | zone specific help   | <b>o</b> . |
| *Country                                       |                              |                                     |                          |                     |           |              |             |                      |            |
| United States                                  |                              |                                     |                          |                     |           |              |             |                      |            |
| Street Address 1                               |                              |                                     |                          |                     |           |              |             |                      |            |
|                                                |                              |                                     |                          |                     |           |              |             |                      |            |

Legal Entity Name is the name of your Solo 401k trust.

Place of Business Operations is asking about where your primary address is.

| Incorporation Information                                         |    |    |
|-------------------------------------------------------------------|----|----|
| *Date of Incorporation / Formation                                |    |    |
| Date you opened your Solo 401k                                    |    | ×  |
| *Country of Incorporation                                         |    |    |
| United States                                                     |    | \$ |
| *State of Incorporation                                           |    |    |
| Generally the state you live in                                   |    | \$ |
| *Legal Entity Type                                                |    |    |
| Trust                                                             |    | \$ |
| Client Type                                                       |    |    |
| *Industry                                                         |    |    |
| Non-Profit/Charity                                                | là | \$ |
| *Business Type                                                    |    |    |
| Select the option you feel best describes your type of investing. |    | \$ |

**Date of Incorporation** is generally the date you opened your Solo 401k and signed your plan signature pages.

Country of Incorporation is the US.

State of Incorporation is generally the state you live in.

Legal Entity Type is Trust.

**Industry** and **Business Type** doesn't really apply to this type of account. However, these questions are required so select the options you feel describe your type of investing best.

| Other Business Information                                |                                                                             |    |
|-----------------------------------------------------------|-----------------------------------------------------------------------------|----|
| Website                                                   |                                                                             |    |
| https://                                                  |                                                                             |    |
| *Please provide a detailed description of your business t | hat is relevant to the opening of accounts with Coinbase for this business. |    |
| This is an investment-only trust.                         |                                                                             |    |
| *Fund assets under management (in USD)                    |                                                                             | 4  |
| \$0-5m                                                    |                                                                             | \$ |
|                                                           | < Provious Save & Continue >                                                |    |

You can leave Website blank.

Next, type a simple description of what type of activity you use the Trust for. Generally an explanation that this is an investing account for your Solo 401k plan is sufficient.

For **Fund assets under management** you can select how much you have in the Solo 401k that you're investing with. Then click **Save & Continue**.

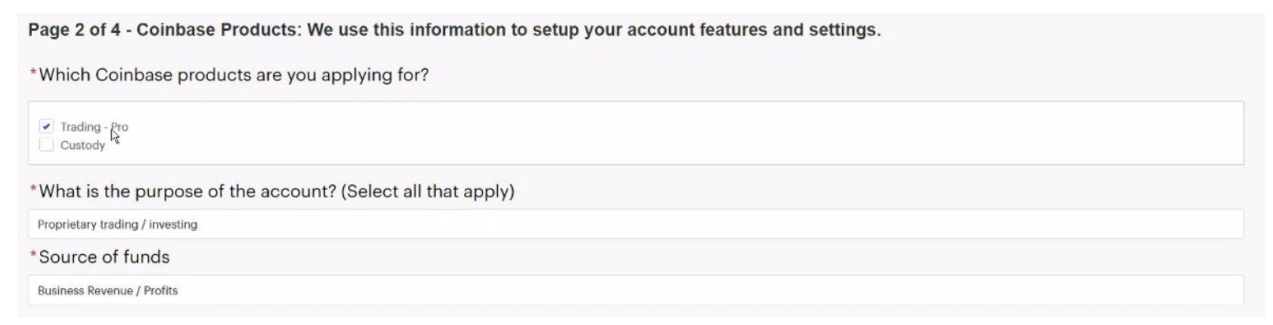

On Page 2, select that you want a "Trading-Pro" account. You do not want a Custody account.

It's generally okay to select 'Proprietary trading/investing' for the **purpose of the account**.

For **Source of Funds**, it's generally okay to select 'Business Revenue/Profits' as that is where all of your rollovers/contributions to the plan come from.

#### **Related to Trading account**

\*For features on your Coinbase trading account, which Coinbase entity would you like to open your account under?

If you would like more features than is available to a single entity, please select Coinbase UK/PL and notify your sales representative. If your account is approved, we will customize your account after onboarding. For more information please see our help article.

|                                                                                                    | Coinbase Inc (our US entity)                                                                                 | Coinbase UK & Coinbase Payments Limited (our European<br>entities) |
|----------------------------------------------------------------------------------------------------|----------------------------------------------------------------------------------------------------|--------------------------------------------------------------------|
| Order Book Base Currency                                                                                                    | USD                                                                                                    | EUR                                                                |
| Payment Methods                                                                                                    | ACH and US Domestic Fedwires for USD<br>SEN (available upon request)                                         | SEPA and Wire for EUR                                              |
| USDC Stablecoin                                                                                                    | USDC order books<br>Direct conversion from USDC to USD                                                       | USDC order books                                                   |
| Please select one Coinbase Entity                                                                                               | ۲                                                                                                    |                                                                    |
| *Monthly anticipated on-exchange tra                                                                                            | ading volume in USD                                                                                          |                                                                    |
| \$0-100k                                                                                                    |                                                                                                    | ÷                                                                  |
| * If your application is approved, whic<br>will set up your account using this em<br>This email cannot be associated to an exis | h email address would you like to be associ<br>ail address.<br>ting Coinbase individual or business account. | ated with your Coinbase trading account login? Upon approval, we   |
| E                                                                                                    |                                                                                                    |                                                                    |

Johndoe@email.com

You'll want the US entity of Coinbase Inc for the entity you're signing up through.

Enter how much you think you'll be trading per month.

Enter your preferred email address to use for login at Coinbase. Then, click on **Save & Continue**.

For page 3 of the application, you'll be entering information and documentation for the trust itself.

Page 3 of 4 - Verify Business: We require this information to complete onboarding due diligence.

Please upload the following required documents for the entity applying for Coinbase

\*Trust Agreement, including pages that discuss guidance and that list the Trustees and Grantors

1 Upload Files Or drop files

× Trust Agreement and AA

#### Tax Information

\* Tax ID Number (Employer Identification Number, Global Intermediary Identification Number, or other local entit For businesses incorporated in the US, this can be 9 digits i.e. xx-xxxxxxx. For non-US, this will be a mix of characters and nu have one.

\*W-9 Form. Upload a completed W-9 Form or download a W-9 Form from the link here, complete, and upload. Click here to download a W-9

|   | 1 Upload Files | Or drop files |
|---|----------------|---------------|
| × | W-9 signed     |               |

Click on '**Upload Files**' to upload your NAB Trust Agreement. We also recommend that you upload your NAB Adoption Agreement here as well, as the Adoption Agreement is what lists your trust's specific information.

For **Tax ID Number**, enter the Tax ID Number we obtained for your Solo 401k trust, as listed on page 4 of the Adoption Agreement on Section 18b, after "Trust ID Number".

For **W-9 Form**, download a copy of a blank W-9 through the link on the application page. Complete it <u>according to the instructions here</u>, and then upload it by clicking on '**Upload Files**'.

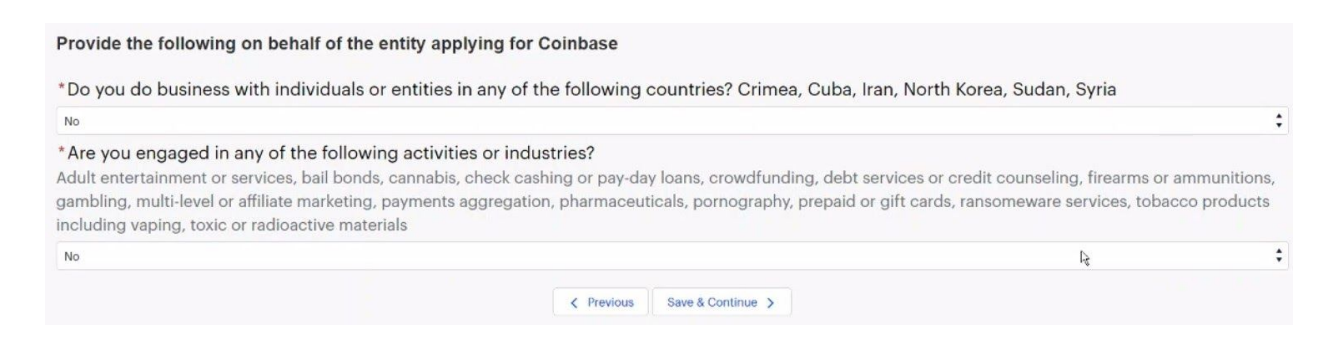

Most clients are able to answer 'No' to these two questions. Then click on 'Save & Continue'.

On Page 4, you'll answer questions about the trustees of the trust. Generally the only trustees in your plan are you, and possibly your spouse. Trustees are listed on Page 4 of your Adoption Agreement, Section 18a.

| ide the following for all I  | rustees Grantors and Beneficiaries of | he entity applying for Coinbase |                       |  |
|------------------------------|---------------------------------------|---------------------------------|-----------------------|--|
| an add up to 10 Individuals. |                                       |                                 |                       |  |
|                              |                                       |                                 |                       |  |
|                              |                                       |                                 |                       |  |
| * First Name                 | *Last Name                            | * Date of Birth                 | * Residential Country |  |

Click on **'+ Add Additional**' for as many trustees you have in your plan (a maximum of two), and enter the name, date of birth, and residential country for each trustee.

| uired     |           |                 |
|-----------|-----------|-----------------|
| irst Name | Last Name | * Date of Birth |
| John      | Doe       | 01/01/1900      |
|           |           |                 |

Enter your **Name** and **date of birth**, select **'Yes'** that you certify all of your information is true and correct, then click **'Submit'**.

|                                           | Thank you for your application                                                                                                    |
|-------------------------------------------|----------------------------------------------------------------------------------------------------|
| You'll receive a message thanking you for | Link to Homenage                                                                                                    |
| your submission.                          | Our team will begin our review shortly and will be in touch with next steps. The status of your application can be checked on the homenage |

Then, you'll be automatically logged into your Coinbase account where you should see your application has been submitted.

| Submitted Appl      | icati | ions          |   |                        |   |                        |   |           |   |
|---------------------|-------|---------------|---|------------------------|---|------------------------|---|-----------|---|
| NAME                | ~     | PRODUCTS      | ~ | DATE STARTED           | ~ | DATE SUBMITTED         | ~ | STATUS    | ~ |
| Business Onboarding | ٨     | Trading - Pro |   | August 04, 2019, 23:03 | 3 | August 04, 2019, 23:45 |   | Submitted |   |

You may receive an email from Coinbase requesting a copy of Articles of Incorporation. Remember, your Solo 401k is a private retirement plan, and is not registered on the state level. This is not a public or state registered trust. Explaining this, along with ensuring Coinbase has your Adoption Agreement, Trust Agreement, and EIN letter, is generally sufficient for them to approve your account.

| - | Coinbase Client Onboarding <support-onboarding@coinbase.com><br/>to me, jared.hedglin@coinbase.com +</support-onboarding@coinbase.com>                                                                                                    | ☆                     | 4             | :      |
|---|----------------------------------------------------------------------------------------------------|-----------------------|---------------|--------|
|   | Hi Hannah,                                                                                                    |                       |               |        |
|   | Rebecca here with Coinbase Support. Thanks so much for submitting your application for a business account. We've received your application and are currently reviewing. It lo this additional follow up item:                                                                                                    | oks we                | will nee      | ∋d     |
|   | 1. Please upload a valid formation document such as a government-issued certificate or articles of incorporation for your business "E Trust." Here is our set                                                                                                    | <u>ecure u</u>        | pload ze      | one.   |
|   | If you do not have this, please let me know.                                                                                                    |                       |               |        |
|   | Kind regards,                                                                                                    |                       |               |        |
|   | Rebecca<br>Coinbase Support                                                                                                    |                       |               |        |
|   | ref00D6A2G0qc5003sHjX37:ref                                                                                                    |                       |               |        |
| • | Hannah Mon, Aug 5, 7:50 PM                                                                                                    | ☆                     | 4             | :      |
|   | to Colinbase, jared.nedglin@colinbase.com                                                                                                    |                       |               |        |
|   | Thanks for your help with this! I've uploaded my IRS EIN Letter and Opinion Letter from the IRS indicating this is an IRS approved plan via your secure link. Because the trust is retirement plan and entity, it is not registered with a specific state and there are no letters of incorporation or other documents. All of my documents are private on the state is an IRS approved plan with a specific state and there are no letters of incorporation or other documents. All of my documents are private on the state is an IRS approved plan with a specific state and there are no letters of incorporation or other documents. All of my documents are private on the state is an IRS approved plan with a specific state and there are no letters of incorporation or other documents. | s a priva<br>level; h | ite<br>owever | , this |

Please let me know if you have any questions or if I can clarify in any way. Thanks so much for your help!

# Once your documents have all been approved, Coinbase will send you some contracts to sign via Docusign:

Completed: Englisher Englisher Trust - Please Sign and Return Coinbase Client Agreement
Solo 401k/Coinbase ×

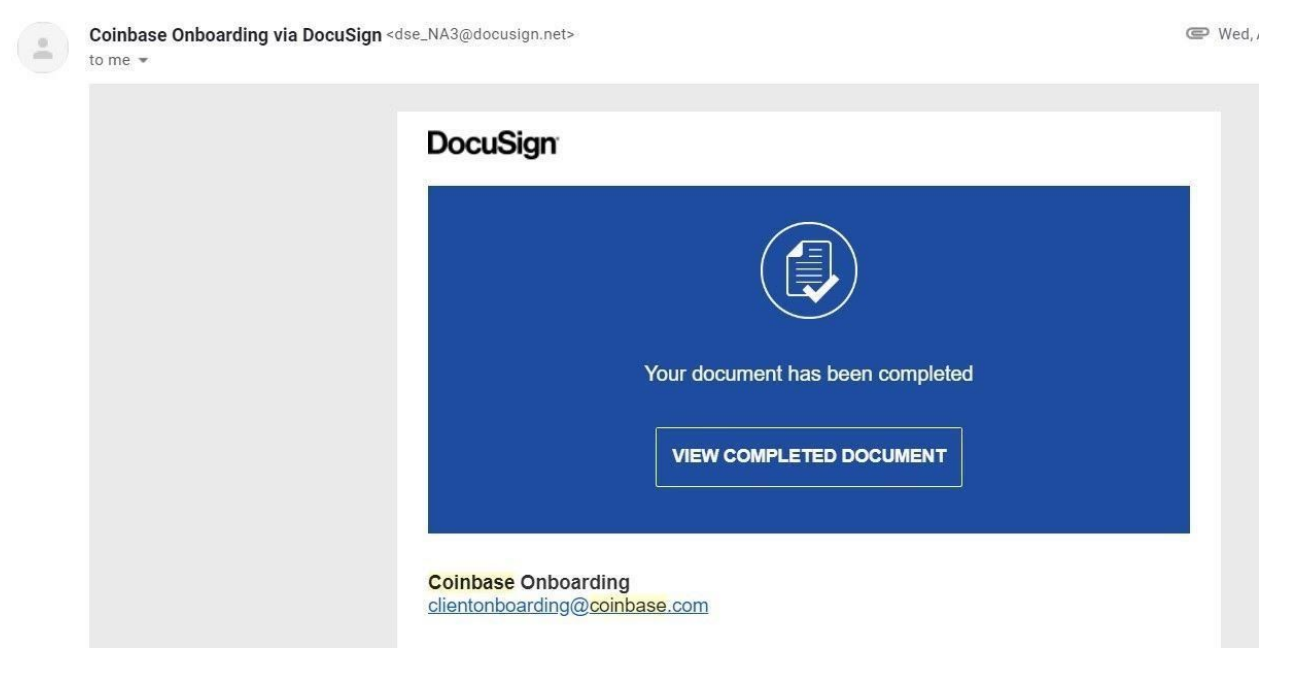

Once signed, Coinbase can officially open your account so that you can start buying Crypto with your Solo 401k!

Remember to link your Solo 401k bank account to your new Solo 401k Coinbase account. **Never mix personal funds with your retirement funds or accounts, on any level.** 

You can reach us at 877-765-6401 or <a href="mailto:support@solo401k.com">support@solo401k.com</a> with any questions!